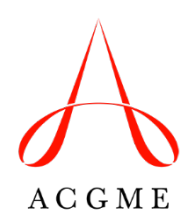

# Defined Category Minimums: Pediatric Surgery Review Committee for Surgery

| Defined Categories                                                            | Minimum |
|-------------------------------------------------------------------------------|---------|
| Abdomen/Gastrointestinal (GI)                                                 | 120     |
| Endoscopy                                                                     | 30      |
| Head and Neck/Endocrine, Genitourinary (GU), and Anorectal Malformation (ARM) | 50      |
| NICU                                                                          | 20      |
| Non-Operative Trauma/Critical Care                                            | 90      |
| Oncology                                                                      | 25      |
| Operative Trauma/Critical Care                                                | 20      |
| PICU                                                                          | 10      |
| Thoracic                                                                      | 50      |
| Total Major Cases                                                             | 800     |
| Teaching Assistant (TA)                                                       | 50      |

# Additional Information:

- Endoscopy and Thoracic procedures done on the same patient under the same anesthetic may be counted separately.
- Minimally invasive cases may be tracked with a checkbox in cases where there is no designation for open versus laparoscopic.
- Necrotizing Enterocolitis (NEC) or tumor cases are separately delineated.
- Only complex procedures map to the defined categories.
- Common procedures (i.e., those that should have been part of general surgery curriculum) may be counted as Teaching Assistant (TA).

## **Tracked Codes Report in ADS**

A report containing tracked CPT codes by area, type, and defined category is available in the Accreditation Data System (ADS). To access this report, log into ADS, select the Case Logs tab, then select "Tracked Codes."

As demonstrated in Figure 1, in the report, the three columns under each Area/Type header list the CPT code, the defined category, and a description of the procedure. The Defined Category column will note if a case tracks to a defined category (i.e., is a complex procedure), or if it is a common procedure that may be logged as Teaching Assistant (TA).

| Figure | 1 |
|--------|---|
|--------|---|

| Area: Abdomen/GI |                         | Type: Inguinal and other hernias > 6 months                                                                                           |  |  |  |
|------------------|-------------------------|----------------------------------------------------------------------------------------------------|--|--|--|
| Code             | Def Cat                 | Description                                                                                                    |  |  |  |
| 49500            | Abdomen/GI              | Repair initial inguinal hernia, age 6 months to younger than 5 years, with or without hydrocelectomy;<br>reducible                    |  |  |  |
| 49501            | Abdomen/GI              | Repair initial inguinal hernia, age 6 months to younger than 5 years, with or without hydrocelectomy;<br>incarcerated or strangulated |  |  |  |
| 49505            | Common Procedures as TA | Repair initial inguinal hernia, age 5 years or older; reducible                                                                       |  |  |  |
| 49507            | Common Procedures as TA | Repair initial inguinal hernia, age 5 years or older; incarcerated or strangulated                                                    |  |  |  |

### Finding Relevant Code(s) when Logging Cases

When logging cases in ADS, fellows have the ability to search for a CPT code to determine if it counts toward a defined category.

#### Search by Category (Area and Type)

Select the Area/Type/Code tab on the data entry screen. Select the appropriate *area* (e.g., Abdomen/GI), and *type* (e.g., Appendicitis) and click "Search." Relevant codes are displayed and available to select as demonstrated in Figure 2.

#### Figure 2

| Favorites       | Area/Type/Code Define                                                                                                    | ed Category                                                   |            |              |              |    |
|-----------------|----------------------------------------------------------------------------------------------------|---------------------------------------------------------------|------------|--------------|--------------|----|
| Area Type       |                                                                                                    |                                                               |            | Code or      | Keyword 📵    |    |
| Abdome          | n/Gl 🗸                                                                                                    | Appendicitis                                                  | ~          |              |              | ٩  |
| Code $\Diamond$ | Description                                                                                                    | Ş                                                             | Area       | \$           | Туре         | \$ |
| 44950           | Appendectomy;                                                                                                    |                                                               | Abdomen/GI |              | Appendicitis |    |
| 44955           | Appendectomy; when done for indicated purpose at<br>time of other major procedure (not as separate<br>procedure) (List separately in addition to code for<br>primary procedure) |                                                               | Abdomen/Gl |              | Appendicitis |    |
| 44960           | Appendectomy; for ruptured ap<br>or generalized peritonitis                                                                                                    | Abdomen/GI                                                    |            | Appendicitis |              |    |
| 44970           | Laparoscopy, surgical, appendectomy                                                                                                    |                                                               | Abdomen/GI |              | Appendicitis |    |
| 49320           | Laparoscopy, abdomen, peritor<br>diagnostic, with or without colle<br>by brushing or washing (separa                                                                            | neum, and omentum,<br>ection of specimen(s)<br>ate procedure) | Abdomen/Gl |              | Appendicitis |    |

#### Search by Defined Category

Select the Defined Category tab on the data entry screen and select the appropriate choice from the drop-down menu (e.g., Abdomen/GI), then click "Search." All codes that count toward the minimums in the defined category will be displayed. Note that when a code counts toward a minimum, it is designated on the screen as demonstrated in Figure 3.

#### Figure 3

| Favorites       | Area/Type/Code                                                                               | Defined Category                                              |            |    |                                |    |
|-----------------|----------------------------------------------------------------------------------------------|---------------------------------------------------------------|------------|----|--------------------------------|----|
| Defined         | Category                                                                                     | Code or Keyword 🤅                                             |            |    |                                |    |
| Abdome          | en/Gl                                                                                        | ~                                                             |            | ٩  |                                |    |
| Code $\Diamond$ | Description                                                                                  | \$                                                            | Area       | \$ | Туре                           | \$ |
| 37140           | Venous anastomosis,<br><b>Def Cat:</b> Abdomen/Gl                                            | open; portocaval                                              | Abdomen/GI |    | Portal Hypertension procedures |    |
| 37145           | Venous anastomosis,<br><b>Def Cat:</b> Abdomen/Gl                                            | open; renoportal                                              | Abdomen/GI |    | Portal Hypertension procedures |    |
| 37160           | Venous anastomosis, open; caval-mesenteric<br><b>Def Cat:</b> Abdomen/GI                     |                                                               | Abdomen/GI |    | Portal Hypertension procedures |    |
| 37180           | Venous anastomosis, open; splenorenal, proximal<br><b>Def Cat:</b> Abdomen/Gl                |                                                               | Abdomen/GI |    | Portal Hypertension procedures |    |
| 37181           | Venous anastomosis,<br>(selective decompress<br>any technique)<br><b>Def Cat:</b> Abdomen/Gl | open; splenorenal, distal<br>sion of esophagogastric varices, | Abdomen/Gl |    | Portal Hypertension procedures |    |

Direct content or specialty-specific questions to the Review Committee staff members (contact information is listed on the <u>Surgery section of the ACGME website</u>). Questions regarding the Case Log System should be directed to <u>ADS@acgme.org.</u>